## **OBE Examination Steps to be Followed**

Steps to login to obe portal

- 1. Login to obe.uod.ac.in
- 2. For sign in write your enrollment no as user name
- 3. Password- Same as slc.uod.ac.in
- 4. Home you will see Two tabs

a. Open book examination (Mock Test)- Click here This is the place where your question paper will be available and you will submit your answer scripts

b.501 Bachelor of Arts( it will be according to course)

This is the place where you can check your paper codes with paper names follow the mock datesheet

http://exam.du.ac.in/pdf/22022022/Date%20sheet%20for%20Mock%20Test%20(1)%20 -%2015-03-3022.pdf